We are currently updating our site; thank you for your patience.

# BPO PREPAID CONTRACT MONITOR

This application will be used as a companion application with BPO\_v2.3.0.0. and onwards, to determine which meters attached to a life-based prepaid contract must be rendered as inactive. The total usage for meters attached to these contracts will be calculated and compared against the included usage for the meter and the amount of time left on the contract. If it is determined that the life-based portion will most likely expire (either by duration or usage), the account manager will be notified via email. If the life-based portion has expired, then the relevant meter/s will be rendered as inactive.

- Determine if total usage is greater than or equal to the included usage.
- Meters that have exceeded the included usage for the life-based portion of a contract but have not exceeded the duration of the life-based portion, will not be rendered inactive; the account manager will be notified
- Determine if the Life-based portion of the prepaid contract is 1 (One) month away from expiring.
- Determine if the rate of usage from a meter attached to a Lifebased prepaid contract will be equal to or exceed the included usage of the life-based portion, before the conclusion of the contract.
- Email sent to the accounts contact or the primary contact of the contract customer (where customer accounts contact does not exist), that notifies the customer and the contract manager that the Life-based Billing portion of the contract is about to; or has expired (based on the duration).

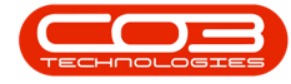

Refer to <u>Prepaid Contracts</u> for more information relating to the process required for information to be processed by this application.

## REQUIREMENTS

- BPO2 v2.3.0.1 or later
- BPO Mail Service v3.0.0.1 or later
- This application will be installed by your CO3 Analyst or BPO System Administrator on your company's application server, and scheduled to run automatically. Confirm with your System Administrator to check on the interval configured for your company.

#### **INSTALLATION**

- Double click on the 'PrepaidContractMonitor' install file.
  - **Note**: Check that you have the latest version compatible with your version of BPO.

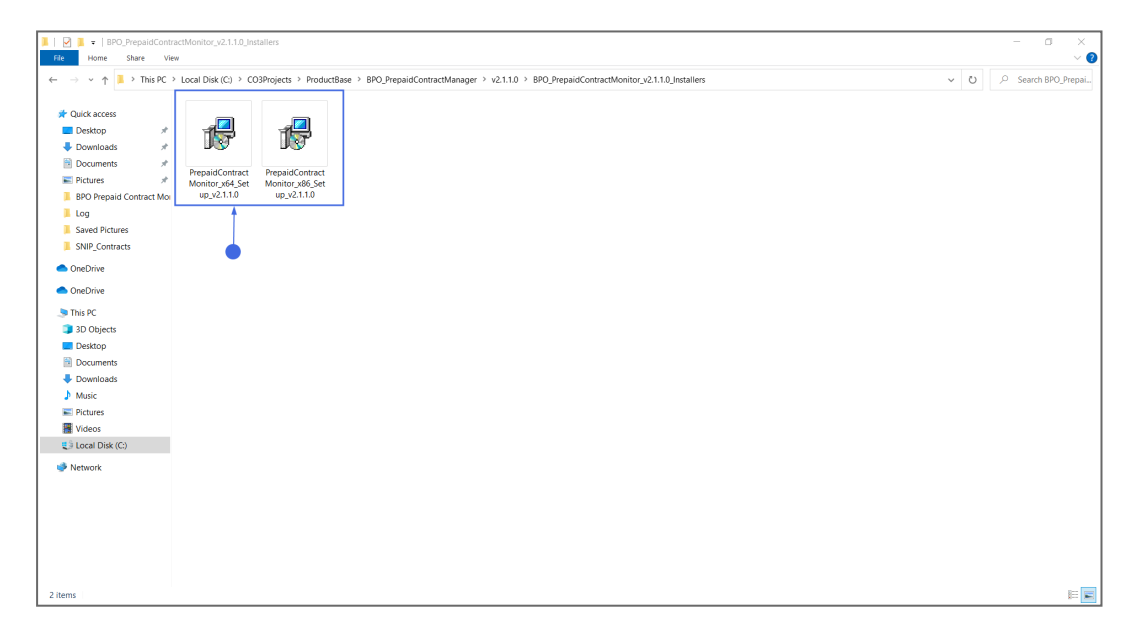

- The Installation Wizard will open.
- Click on Next.

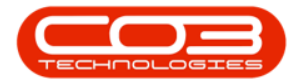

• The default location for installation is:

#### C:\Program Files\CO3 Technologies (Pty) LTD\BPO Prepaid Contract Monitor

It is recommended that you keep this default location. Keeping a standard will make upgrades easier.

- Ensure that **Everyone** is selected for the install.
- Click on the **Next** button.

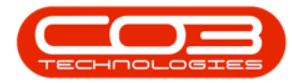

| III III ₹  <br>File Home Share View                                                                                                    | Manage BPO_PrepaidContractW     Application Tools                                                                                                    | ionitor_v2.1.10_Installers | - a ×<br>~ 0            |
|----------------------------------------------------------------------------------------------------|----------------------------------------------------------------------------------------------------|----------------------------|-------------------------|
| Concluste     Concluste     Concluste | warge         umage         umage <td< th=""><th></th><th>v O P Search BPO Prepar</th></td<> |                            | v O P Search BPO Prepar |
|                                                                                                    |                                                                                                    |                            |                         |

- The installer will ask you to **Confirm Installation**.
- Click on **Next** to start the installation.

| III III ▼ I                                                                                                    | Manage BPO_PrepaidContractMoni w Application Tools                                                                                                    | tor, y2.1.10_installers                                                              | - ¤ ×<br>~0             |
|----------------------------------------------------------------------------------------------------|----------------------------------------------------------------------------------------------------|--------------------------------------------------------------------------------------|-------------------------|
| Point     Point     Point     Point       Image: Point     Image: Point     Point       Image: Point     Image: Point     Image: Point       Image: Point     Image: Point     Image: Point | Load Disk (C) > COProjects + ProductBase > 1<br>PresideComment<br>up_2011.00 PresideComment<br>up_2011.00 Pr | BPC_PrepaidContractManager > v2.1.10 > BPC_PrepaidContractMonitor_v2.1.10_Installers | V O Search BRO, Prepal. |
| 2 items 1 item selected 627 KB                                                                                                    |                                                                                                    |                                                                                      | E 📰                     |

- The **BPO Prepaid Contract Monitor** installation will begin. **Wait** for it to be completed.
- Once Installation is **Complete**.
- Click on Close.

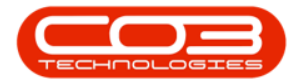

| III III =  <br>File Home Share Vie                                                                                                    | Manage BPO_PrepaidContractMonitor_v w Application Tools                                                                                                    | 2.1.1.0_Installers                                                                 | - a ×<br>~ 0                                                                                                    |
|----------------------------------------------------------------------------------------------------|----------------------------------------------------------------------------------------------------|------------------------------------------------------------------------------------|----------------------------------------------------------------------------------------------------|
| File     State     Ver       **     •*     •*       **     •*     •*       **     •*     •*       **     •*     •*       **     •*     •*       **     •*     •*       **     •*     •*       **     •*     •*       **     •*     •*       **     •*     •*       **     •*     •*       **     •*     •*       **     •*     •*       **     •*     •*       **     •*     •*       **     •*     •*       •*     •*     •*       •*     •*     •*       •*     •*     •*       •*     •*     •*       •*     •*     •*       •*     •*     •*       •*     •*     •*       •*     •*     •*       •*     •*     •*       •*     •*     •*       •*     •*     •*       •*     •*     •*       •*     •*     •*       •*     •*     •*       •*     •*     •*       •* | geptation Tools  Local Disk (C) > CO3Projects > ProductBase > BPO  Project Contract Upper Disk (C) > CO3Project > ProductBase > BPO  Project Contract Upper Disk (C) > CO3Project > CO3Project > CO | Prepaid Contract Manager > v2.11.0 > BPO_PrepaidContractMonitor_v2.11.0_Installers | <ul> <li>✓</li> <li>✓</li></ul> |
| 2 items 1 item selected 627 KB                                                                                                    |                                                                                                    |                                                                                    | E 📼                                                                                                    |

### CONFIGURATION

In your File Explorer, search for the following file location:

#### C:\Program Files\CO3 Technologies (Pty) LTD\BPO Prepaid Contract Monitor

• Right click on the **Configuration.xml** file.

| 🛃 🔹   BPO Prepaid Contr                                                                                  | act Monitor                              |                             |                         |       |  |     | - ¤ ×                 |
|----------------------------------------------------------------------------------------------------|------------------------------------------|-----------------------------|-------------------------|-------|--|-----|-----------------------|
| → → ↑ → This PC 1                                                                                        | Local Disk (C) > Program Files > CO3 Tec | hnologies (Pty) LTD > BPO P | repaid Contract Monitor |       |  | ~ O | ,P Search BPO Prepai. |
|                                                                                                    | Name                                     | Date modified               | Туре                    | Size  |  |     |                       |
| Carce access                                                                                             | BPO_PrepaidContractMonitor               | 2019/05/21 16:51            | Application             | 80 KB |  |     |                       |
| Desktop #                                                                                                | BPO_PrepaidContractMonitor.exe           | 2011/06/22 12:45            | CONFIG File             | 1 KB  |  |     |                       |
| Downloads #                                                                                              | Configuration                            | 2013/01/24 10:19            | XML File                | 1 KB  |  |     |                       |
| Documents *                                                                                              | HasExpired                               | 2019/05/21 16:50            | Text Document           | 1 KB  |  |     |                       |
| R Pictures x                                                                                             | RSI_SDK.dll                              | 2019/05/21 16:51            | Application extens      | 17 KB |  |     |                       |
| BPO Prepaid Contract Mor                                                                                 | StaticData                               | 2019/03/27 17:06            | XML File                | 1 KB  |  |     |                       |
| Log                                                                                                    | WillExpire                               | 2019/05/21 16:50            | Text Document           | 1 KB  |  |     |                       |
| SNIP_Contracts                                                                                           |                                          |                             |                         |       |  |     |                       |
| SUP.005.001_BPOPrepaidC                                                                                  |                                          |                             |                         |       |  |     |                       |
| This PC  JD Objects  Documents  Documents  Documents  Documents  Volume Volumes  Volumes  Local Disk (C) |                                          |                             |                         |       |  |     |                       |
| Network                                                                                                  |                                          |                             |                         |       |  |     |                       |

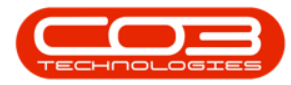

- The File menu will open.
- Select to either Open with *Notepad* or **Edit with Notepad++** (or any program that will allow editing and saving an xml file).

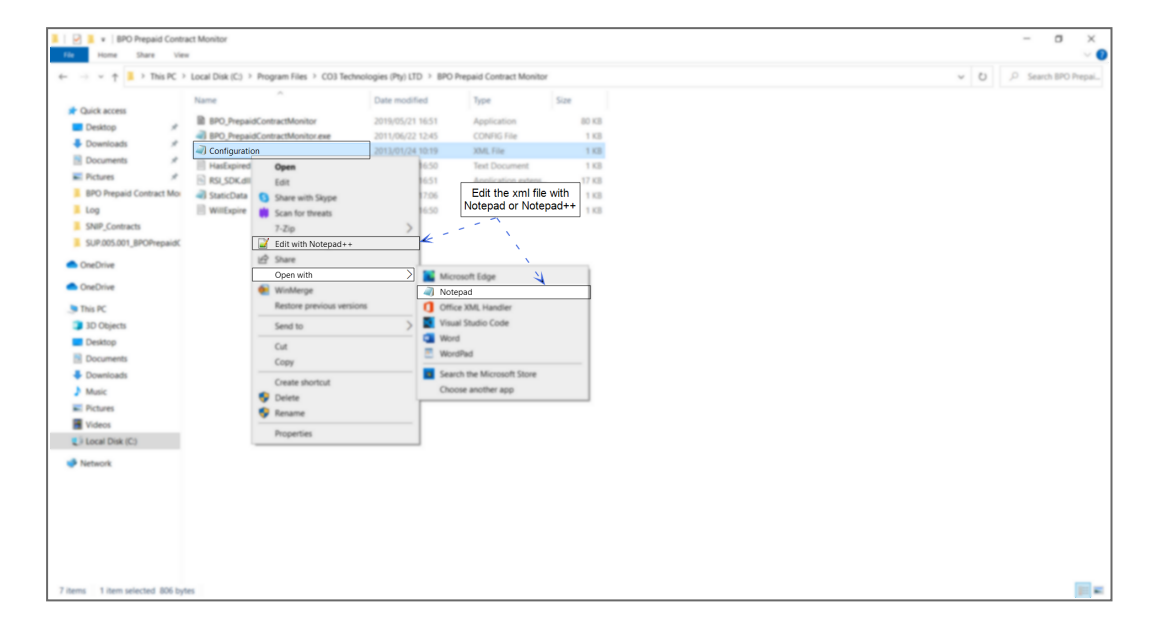

The xml file will open in the selected program.

- Type in the **Environment Name** as defined for this database, in the **Service Manager**.
- Select Yes to Process the selected environment.
- Note that the other flags are place-holders and not used by the application.

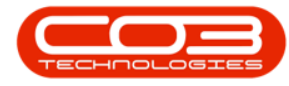

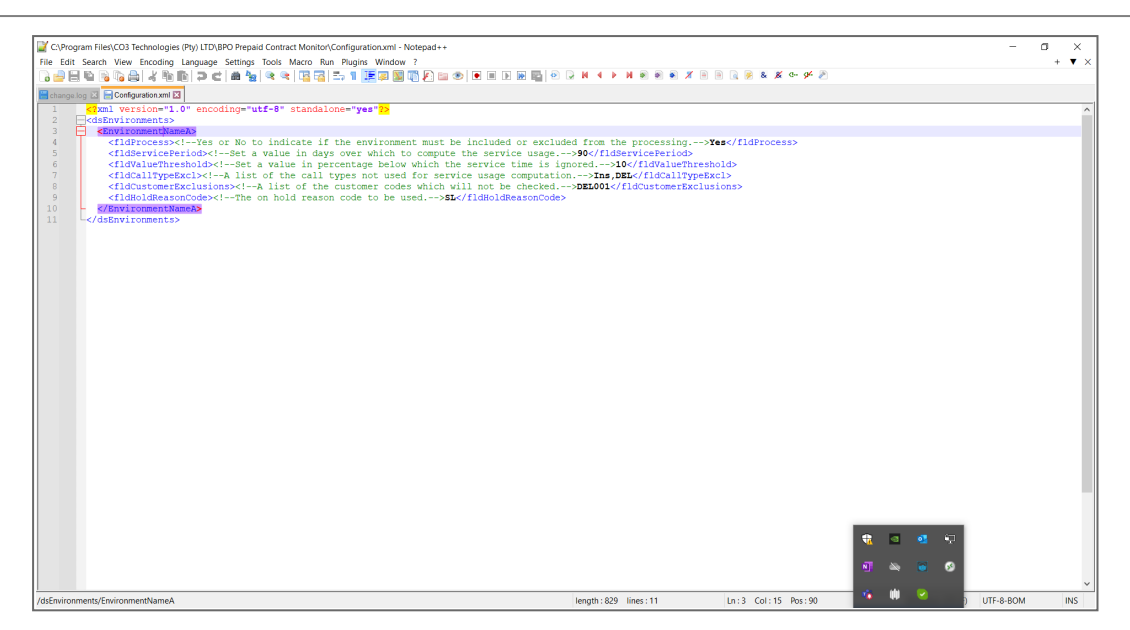

• Multiple environments are configured by setting up additional <Environment> tags within the main <dsEnvironments> tag.

# **STATIC DATA**

In your File Explorer, search for the following file location:

#### C:\Program Files\CO3 Technologies (Pty) LTD\BPO Prepaid Contract Monitor

• Right click on the **StaticData.xml** file.

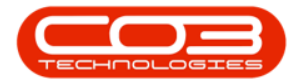

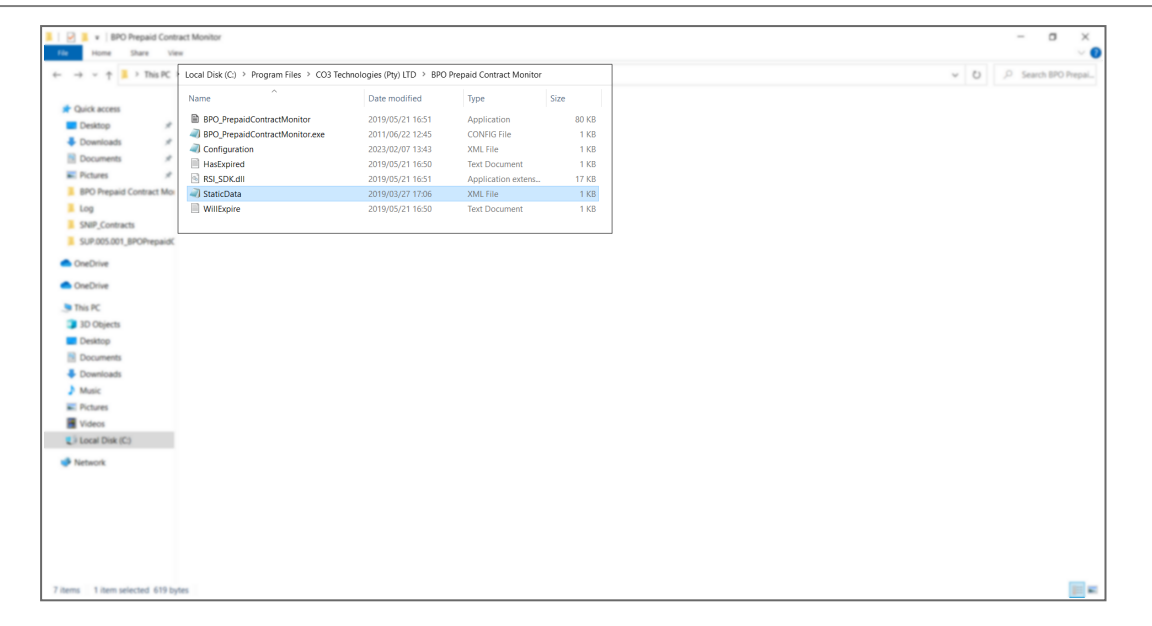

- The File menu will open.
- Select to either Open with *Notepad* or **Edit with Notepad++** (or any program that will allow editing and saving an xml file).

| Home Share Vie                                                                                                    |                                                                                                    |                                                                                                    |                                                                                                    |                                               |   |                      |
|----------------------------------------------------------------------------------------------------|----------------------------------------------------------------------------------------------------|----------------------------------------------------------------------------------------------------|----------------------------------------------------------------------------------------------------|-----------------------------------------------|---|----------------------|
| $\mapsto \rightarrow \uparrow \uparrow \blacksquare \rightarrow \text{This PC}$                                                                                                    | Local Disk (C) > Program Files > CO3 Technol                                                                                                    | ologies (Pty) LTD > BPO Pre                                                                                       | epaid Contract Monitor                                                                                                    |                                               | ¥ | D P Search BPO Prepa |
| Cuick access Cuick access Cuic | Name BPO_PrepaidContractMonitor BPO_PrepaidContractMonitor BPO_PrepaidContractMonitor.exe Configuration HasEspired RSJ_SDK.dll                                                                                                    | Date modified<br>2019/05/21 16:51<br>2011/06/22 12:45<br>2023/02/07 13:43<br>2019/05/21 16:50<br>2019/05/21 16:51 | Type<br>Application<br>CONING File<br>XML File<br>Text Document<br>Application extens                                                                                                    | Size<br>80 KB<br>1 KB<br>1 KB<br>1 KB<br>1 KB |   |                      |
| BPO Prepaid Contract Mo                                                                                                    | J StaticData                                                                                                    | 2019/03/27 17:06                                                                                                  | XML File<br>Text Document                                                                                                    | 1 KB                                          |   |                      |
| SPAP_Contexts     SUPDOSO1_BPOHepaid     OreChie     OreChie     OreChie     OreChie     Doctots     Doctots     Doctots     Doctots     Doctots     Doctots     Doctots     Doctots     Doctots     Contexts     Contexts        | Edit State with Stope Scan for theses 7-2-0 20 State 20 State 20 S |                                                                                                    | Edit the xml<br>Notepad or N<br>Microsoft Edge<br>Notepad<br>Studio Code<br>Red<br>Red Studio Code<br>Red<br>Red Notekad<br>Success Studio Code<br>Red Studio Code<br>Red Red Studio Code<br>Red Red Red Studio Code<br>Red Red Studio Code<br>Red Red Studio Code<br>Red Red Red Studio Code<br>Red Red Red Studio Code<br>Red Red Red Studio Code<br>Red Red Red Red Studio Code<br>Red Red Red Red Red Studio Code<br>Red Red Red Red Red Studio Code<br>Red Red Red Red Red Red Red Studio Code<br>Red Red Red Red Red Red Red Red Red Red | file with<br>otepad++                         |   |                      |
| Network                                                                                                    | Properties                                                                                                    |                                                                                                    |                                                                                                    |                                               |   |                      |

The xml file will open in the selected program.

• Type in the **Environment Name** as defined for this database, in the Service Manager.

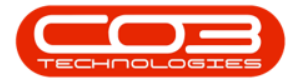

- Select Yes to Process the selected environment.
- Note that the other flags are place-holders and not used by the application.

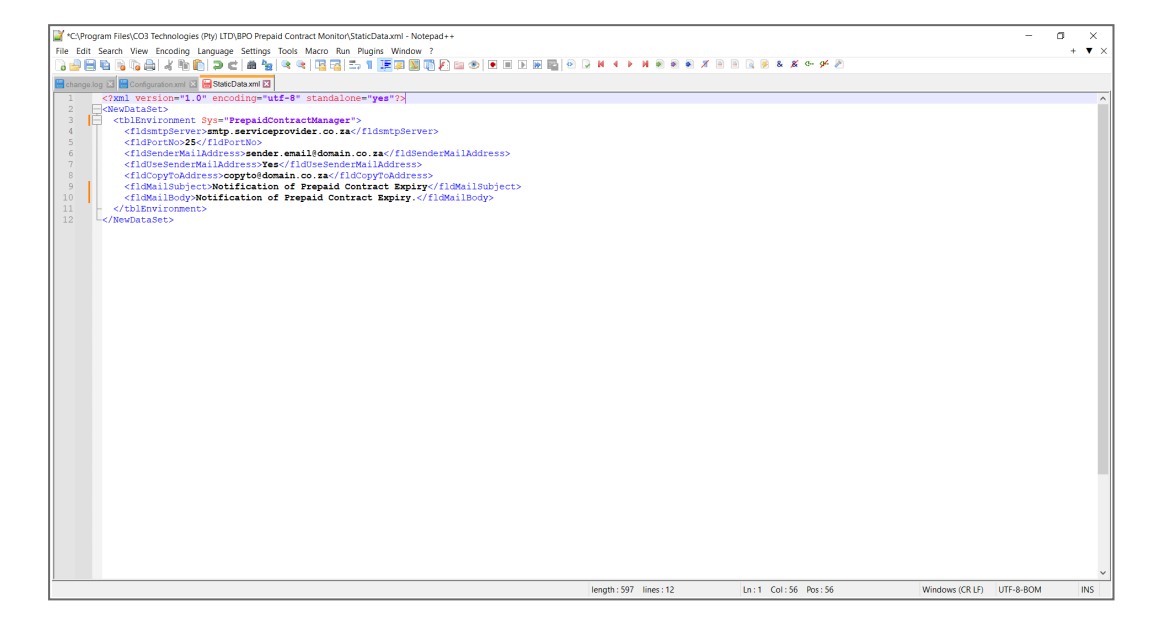

# **CONFIGURE SCHEDULED TASK**

BPO Supporting Console Applications can be run manually to test all configuration has been set up correctly, but must be set up to run via a Windows Scheduled Task, to run at an interval that meets your company's requirements. It is recommended to configure bulk processing applications to run nightly to avoid load on the system during the day when users are working.

Refer to "Add Scheduled Task" on page 1 for more information relating to setting up a Windows Scheduled Task for BPO Prepaid Contract Manager.

# **RUN APPLICATION AND CHECK LOGS**

Running the application after installation and configuration is important, in order to ensure all configuration has been done correctly.

Help v2024.5.0.7/1.0 - Pg 9 - Printed: 21/08/2024

CO3 Technologies (Pty) Ltd © Company Confidential

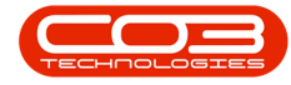

Refer to "Manually Test Run Scheduled Task" on page 12 for more information relating to running a Windows Scheduled Task for BPO Billing Batch Scheduler.

After running the application check the application's log to ensure the application is running correctly.

- Browse to the application's installation folder.
- Log text files are generated by date within the Log folder.

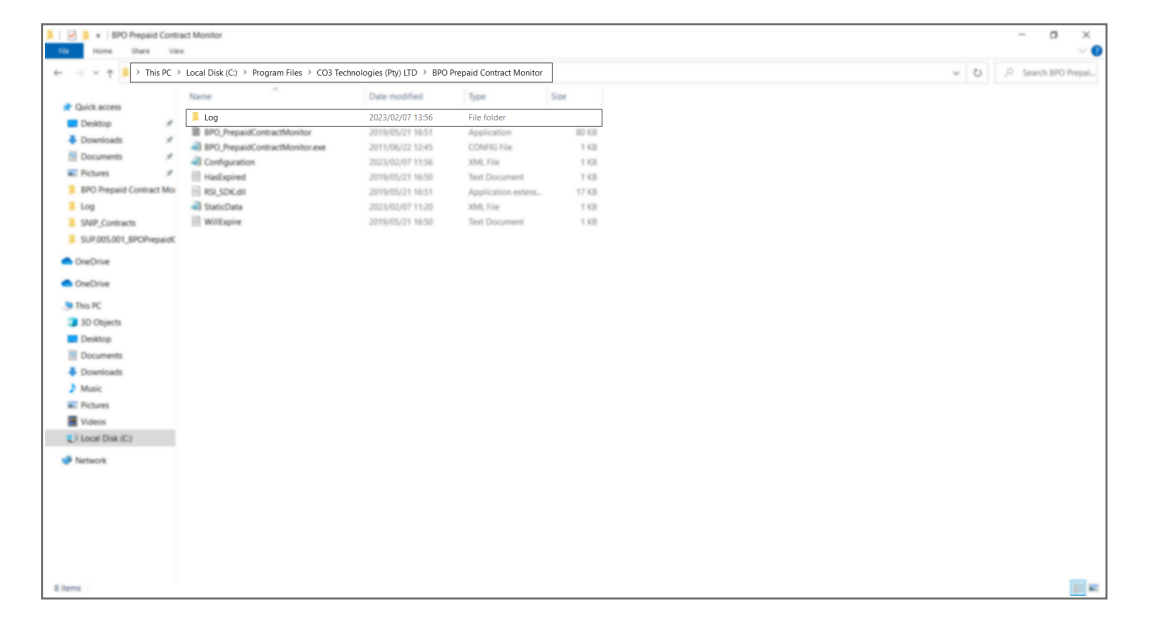

- Open the Log file generated for the corresponding date.
- Check that connection was successful, and that there are no errors in the log.
- Resolve any issues until the log file is clear of errors.

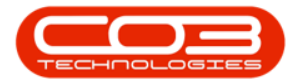

| 📕   🛃 🗮 🕫   Log                                                                       | - 0                                                                                                    | ×   |
|---------------------------------------------------------------------------------------|----------------------------------------------------------------------------------------------------|-----|
| File Home Share View                                                                  | ew                                                                                                    | ~ ? |
| $\leftarrow \rightarrow \lor \uparrow \blacksquare \rightarrow$ This PC $\rightarrow$ | > Local Disk (C) > Program Files > CO3 Technologies (Pty) LTD > BPO Prepaid Contract Monitor > Log 🗸 😯 🖉 Search Log                  |     |
|                                                                                       |                                                                                                    |     |
| Quick access                                                                          | Name Date modified Type Size                                                                                                    |     |
| Desktop 🖈                                                                             | BPO_PrepaidContractMonitor_Log_07022023 2023/02/07 13:10 Text Document 2 KB                                                          |     |
| 🖊 Downloads 🛛 🖈                                                                       | H90 Prepaid contractMonitor Los 07022023 - Notenard                                                                                  |     |
| 🖹 Documents 🛛 🖈                                                                       | File Fritt Format View Help                                                                                                    |     |
| 📰 Pictures 🛛 🖈                                                                        | 07 Feb 2023 01:10: *** BPO_PrepaidContractMonitor: System to check service terms and place meters attached to a customer             |     |
| 📕 BPO Prepaid Contract Moi                                                            | contract as inactive. ***                                                                                                    |     |
| 📕 Log                                                                                 | 07 Feb 2023 01:10: Lodalng Environment<br>07 Feb 2023 01:10: Environment Loaded System.Data.DataSetSystem.Data.DataTableCollection   |     |
| SNIP_Contracts                                                                        | 07 Feb 2023 01:10: Environments Loaded: 1                                                                                            |     |
| SUP.005.001_BPOPrepaidC                                                               | 07 Feb 2023 01:10: Processing Environment: TwoFiveOneFour                                                                            |     |
| <ul> <li>OneDrive</li> </ul>                                                          | 07 Feb 2023 01:10: Environment: I WohlveUneHour has the process flag set to Yes.<br>07 Feb 2023 01:10: Loading connection properties |     |
| - Oliebrive                                                                           | 07 Feb 2023 01:10: Loading connection properties complete.                                                                           |     |
| <ul> <li>OneDrive</li> </ul>                                                          | 07 Feb 2023 01:10: Loading user details.                                                                                             |     |
| inis PC                                                                               | 07 Feb 2023 01:10: Connection String Open                                                                                            |     |
| 3D Objects                                                                            | 07 Feb 2023 01:10: Loading user details complete.                                                                                    |     |
| Desktop                                                                               | 07 Feb 2023 01:10: Loading contract details.                                                                                         |     |
| Documents                                                                             | 07 Feb 2023 01.10: Found - 1 contract items to check.                                                                                |     |
| Downloads                                                                             | 07 Feb 2023 01:10: ********************************                                                                                  |     |
| Music                                                                                 | 07 Feb 2023 01:10: The account manager email is : manageremail@domain.co.za.                                                         |     |
| E Pictures                                                                            | days past the expiration date and has been rendered inactive. A note has been added for the contract and the Account Manager         |     |
| Videos                                                                                | has been emailed.                                                                                                    |     |
| Local Disk (C:)                                                                       | 07 Feb 2023 01:10: ********************************                                                                                  |     |
|                                                                                       | 07 Feb 2023 01:10: *** Checking complete. ***                                                                                        |     |
| Network                                                                               |                                                                                                    |     |
|                                                                                       | ×                                                                                                    |     |
|                                                                                       | Ln 17, Col 70 100% Windows (CRLF) UTF-8                                                                                              |     |
|                                                                                       |                                                                                                    |     |
|                                                                                       |                                                                                                    |     |
|                                                                                       |                                                                                                    |     |
|                                                                                       |                                                                                                    |     |
| 1 item 1 item selected 1.45 KB                                                        |                                                                                                    |     |

- It is recommended that you check the log files the following day to make sure the Scheduled Task fired that there are no errors in the log.
- This application can now be left to run via the Windows Scheduled Task.
- Review the log if any issues arise on BPO related to this functionality.

#### **Related Topics**

Prepaid Contracts

SUP.005.001